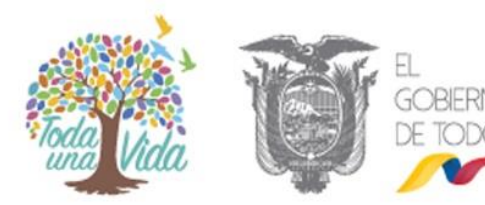

AUTORIDAD PORTUARIA DE GUAYAQUIL

# **INSTRUCTIVO DE USUARIO PORTAL** AUTORIDAD PORTURARIA GUAYAQUIL

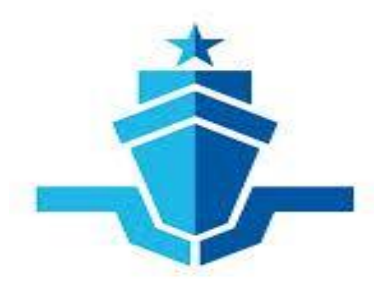

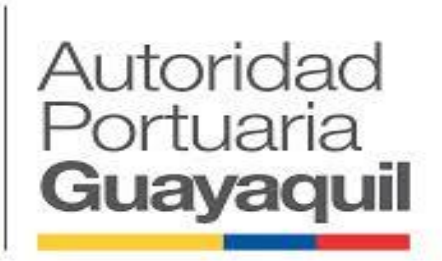

Santiago de Guayaquil, Enero 2015

Dirección: Av. 25 de julio vía puerto marítimo / Guayaquil - Ecuador Código Postal: 090105 Teléfonos: 2012000 www.puertodeguayaquil.gob.ec AUTORIDAD PORTUARIA DE GUAYAQUIL

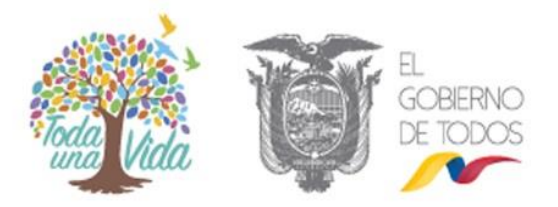

## Contenido

| 1. | OB  | JETIVO                         |                               |
|----|-----|--------------------------------|-------------------------------|
| 2. | GUÍ | A DE USUARIO                   |                               |
| 2  | 2.1 | SOLICITUD DE AVISO DE ENTRADA. |                               |
| 2  | 2.2 | APOYO DE PRACTICAJE            | iError! Marcador no definido. |
| 2  | 2.3 | FUNCIONARIO DE LA APG          | jError! Marcador no definido. |

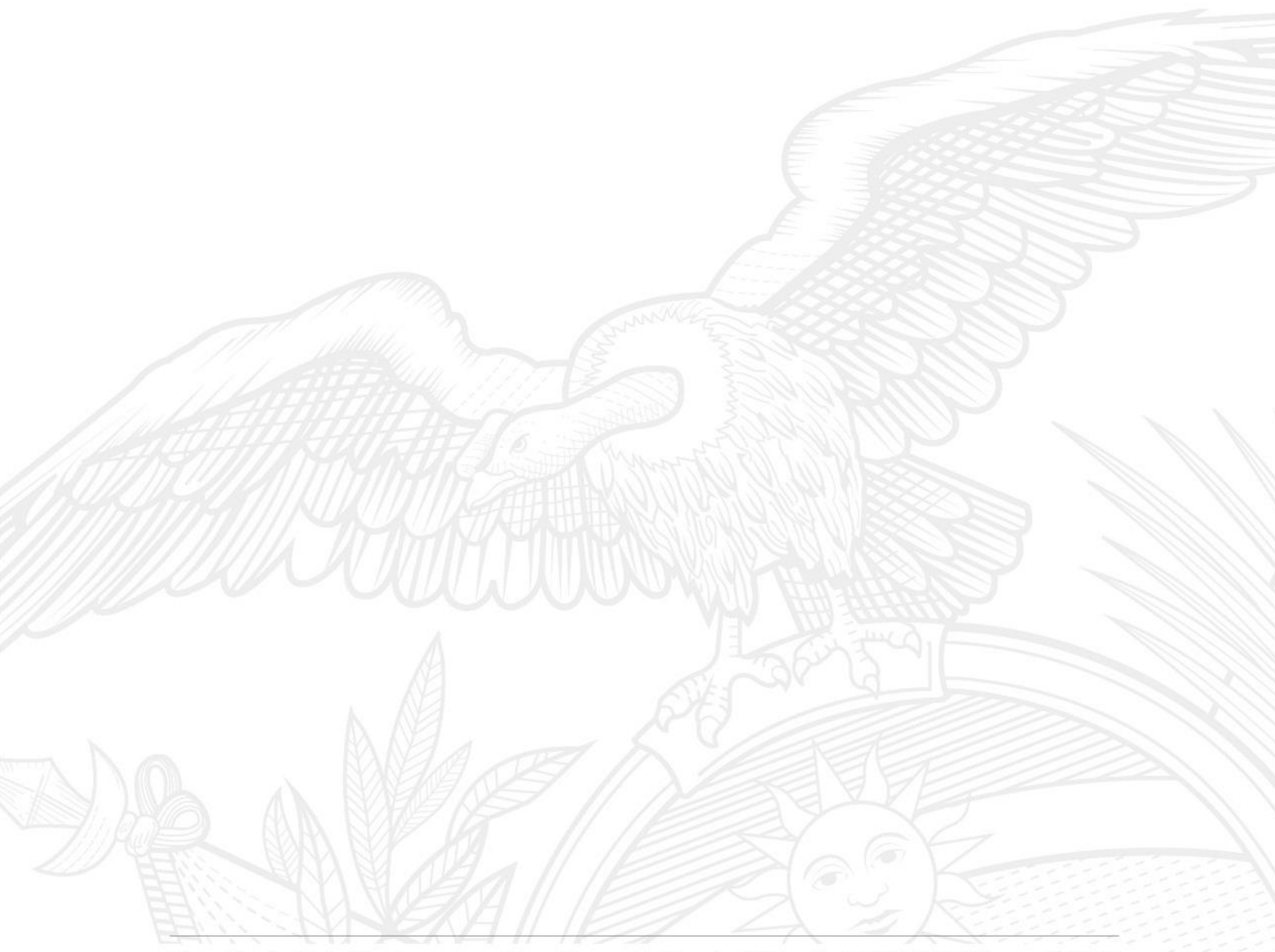

AUTORIDAD PORTUARIA DE GUAYAQUIL

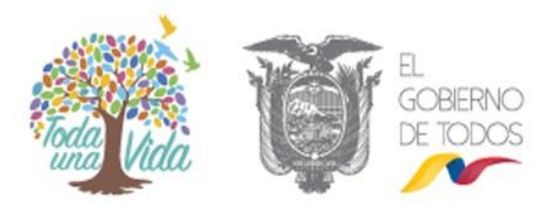

#### 1. OBJETIVO

El objetivo de este instructivo es describir en forma secuencial los pasos que deben seguir las Navieras, para efectuar la solicitud de Aviso de Entrada y Apoyo de Practicaje.

### 2. GUÍA DE USUARIO

#### 2.1 SOLICITUD DE AVISO DE ENTRADA PARA AGENCIA NAVIERAS

- La Agencia Naviera debe ingresar el siguiente link: <u>http://sisport.puertodeguayaquil.gob.ec/PortalServicios/portal-apg.zul</u>.
- Luego la Agencia Naviera realiza la solicitud de Aviso de Entrada en la opcion "Ingreso Solicitud", puede consultar en el Manual de Usuario Solicitud Aviso Entrada de Agencia Naviera desde la pagina del 5 al 15.
- La Agencia Naviera puede cambiar su contraseña muy facilamente, puede consultar en el Manual de Usuario Solicitud Aviso Entrada de Agencia Naviera en la pagina 17